# 全域旅游 游客 APP

用户手册

| 目 | 录 |
|---|---|
|   |   |

| 1 登录          |
|---------------|
| 2 首页1         |
| 2.1 首页展示      |
| 2.2 庄河概况      |
| 2.3 全景漫游      |
| 2.4 游览路线      |
| 2.5 攻略        |
| 2.6游记7        |
| 2.7 门票7       |
| 2.8 酒店        |
| 2.9 农家乐       |
| 2.10 渔家乐      |
| 2.11 美食       |
| 2.12 跟团游      |
| 2.13 特产       |
| 2.14 拍一拍      |
| 3 首页服务        |
| 3.1 旅游地图      |
| 3.2 找厕所       |
| 3.3 语音讲解      |
| 3.4 停车场 19    |
| 3.5 最佳拍摄位 20  |
| 3.6 招商指南 20   |
| 3.7 一键求助 21   |
| 3.8投诉         |
| 4 首页快捷入口 21   |
| 4.1 推荐路线 21   |
| 4.2 热门景区 22   |
| 4.3 特产推荐      |
| 4.4 特色美食推荐 23 |
| 5 目的地         |
| 6 地图 24       |
| 7 我的 25       |
| 7.1 涂鸦墙       |
| 7.2 购物车       |
| 7.3 订单        |
| 7.4 投诉        |
| 7.4 设置        |

## 1 登录

确保网络正常,打开 app,点击右下方【我的】,点击上方【登录/注册】, 进入登录菜单。输入手机号,点击【获取验证码】,收到验证码短信后,填入下 方空白,点击【确认】,登录成功。

| 13:44 😫 | (ରୁ କେ ଡି ।<br>- | 🕒 LTE 🗶 🛢 39% | 町当                 |    |     |
|---------|------------------|---------------|--------------------|----|-----|
|         | 登录/注册            |               | 4X/円               | 5  |     |
| ▶ 涂鸦墙   |                  | >             | 请输入手机号             |    |     |
| 達 购物车   |                  | >             | 17512310<br>请输入验证码 |    | 485 |
| 📋 订单    |                  | >             | 724176             |    |     |
| 🖸 投诉    |                  | >             |                    | 确认 |     |
| 🗿 设置    |                  | >             |                    |    |     |
|         |                  |               |                    |    |     |
| 合<br>首页 | ▶ 2<br>目的地       | 民的            |                    |    |     |
| •       | •                |               |                    | •  |     |

## 2 首页

## 2.1 首页展示

进入左下角第一个菜单,就是首页展示。页面默认显示一些常用菜单、快捷 操作入口。

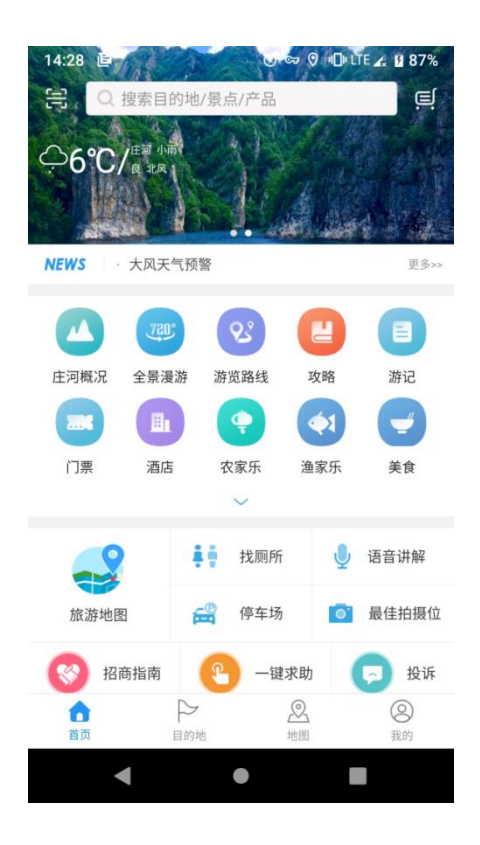

#### 2.2 庄河概况

点击首页的【庄河概况】,进入全市介绍。可依次从上至下阅读,可点击右 下角目录图标,快捷进入相应栏目阅读。

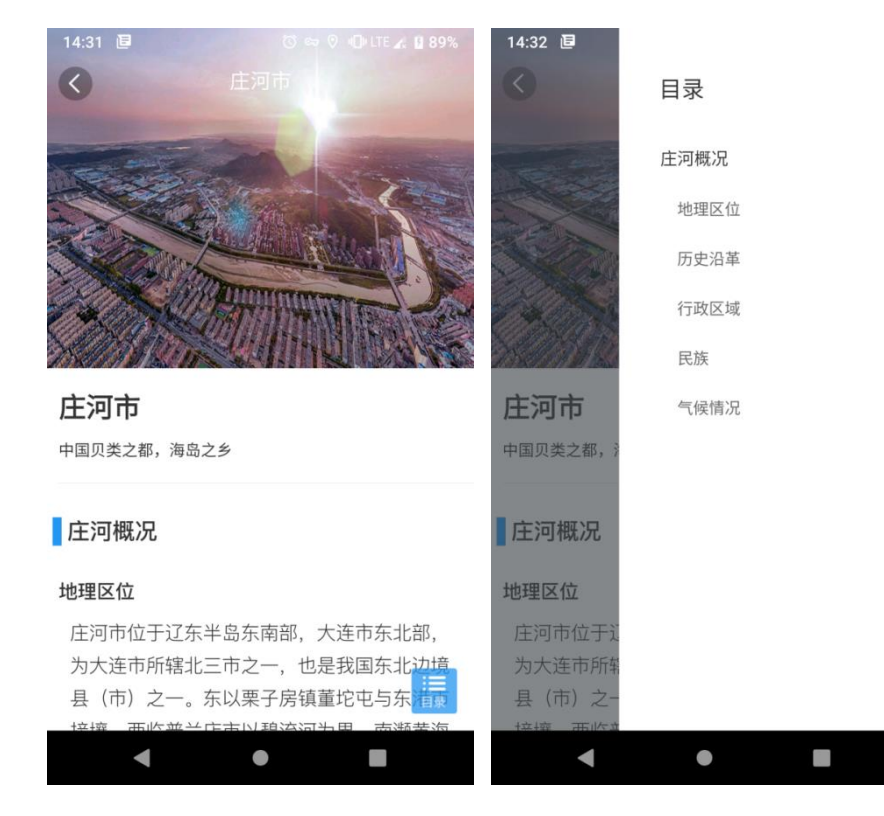

第2页,共26页

#### 第3页,共26页

#### 2.3 全景漫游

点击首页的【全景漫游】,进入全市可漫游景区模块菜单,点击任意景区, 即可进入该地的 360 度实景风光欣赏。上下左右滑动观看不同角度风景,点击 左侧小图标可切换全景列表查看同一景区的不同观景位,点击右侧小图标可更换 手机观看模式、画质、音效等,点击右下角图标可进行点赞、评论。

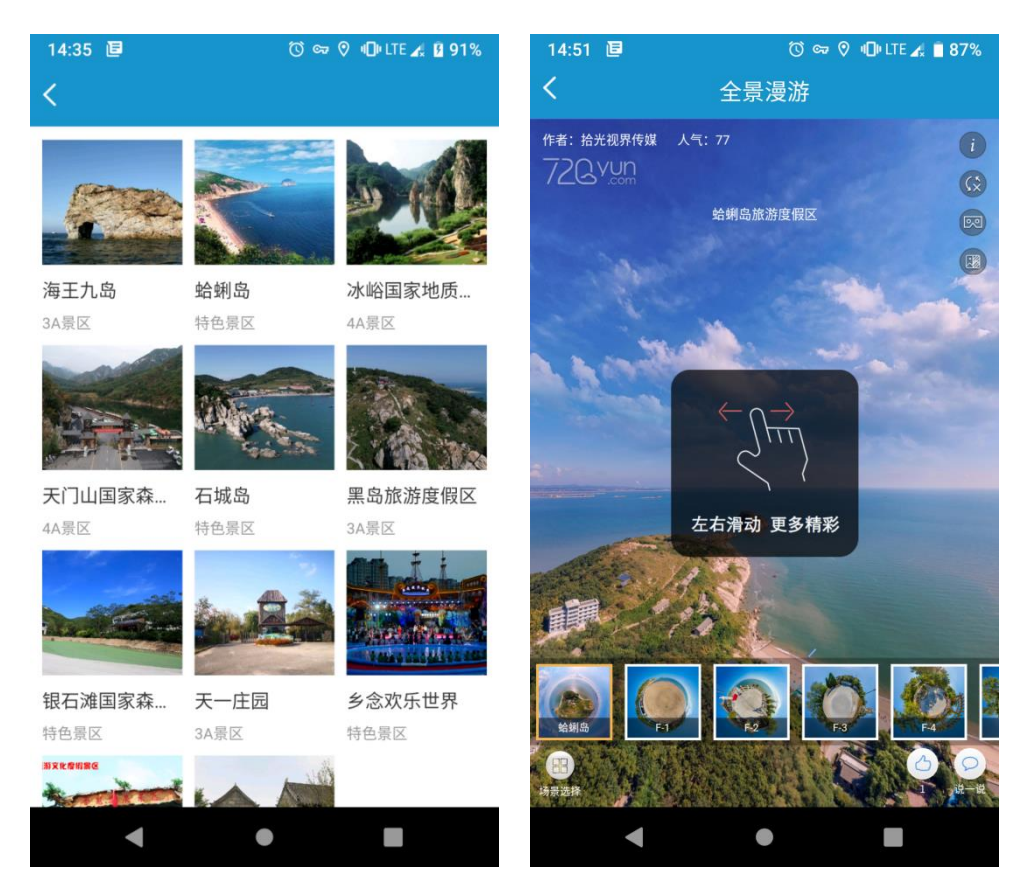

#### 2.4 游览路线

点击首页的【游览路线】,进入推荐游览的规划路线列表。点击任意路线, 进行该路线详细图文描述。

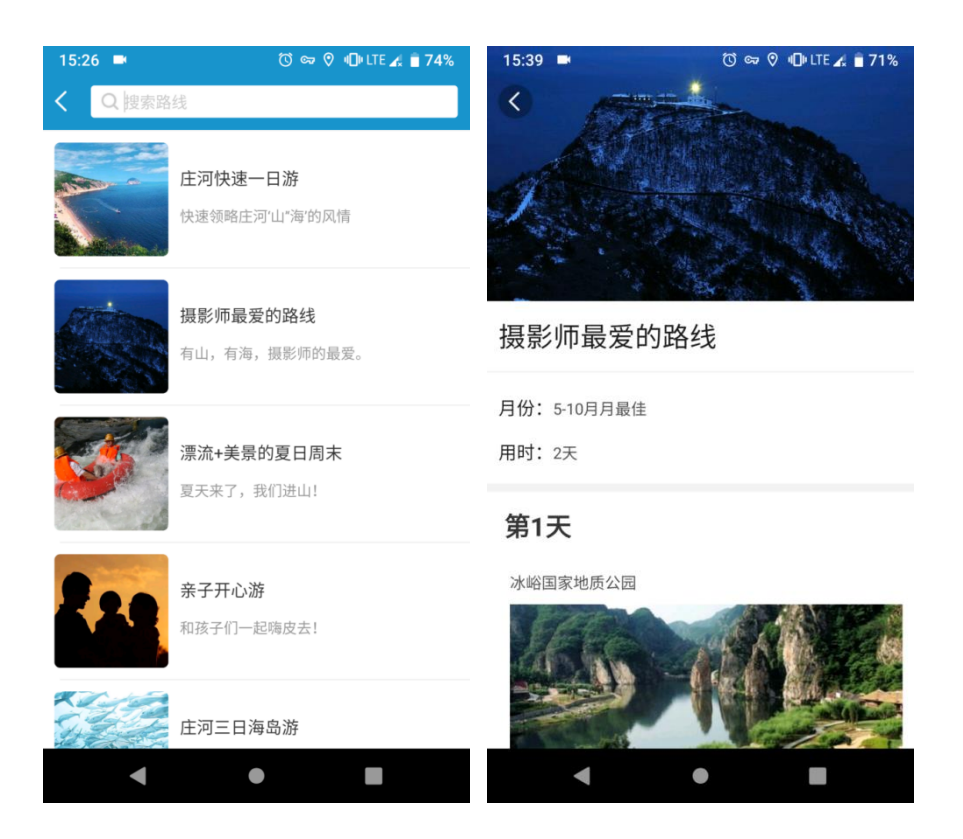

#### 2.5 攻略

点击首页的【攻略】,进入推荐的玩法攻略,点击任意攻略,进入其详细图 文描述。且详情图文右下角也有目录图标,可点击快速跳转子目录。

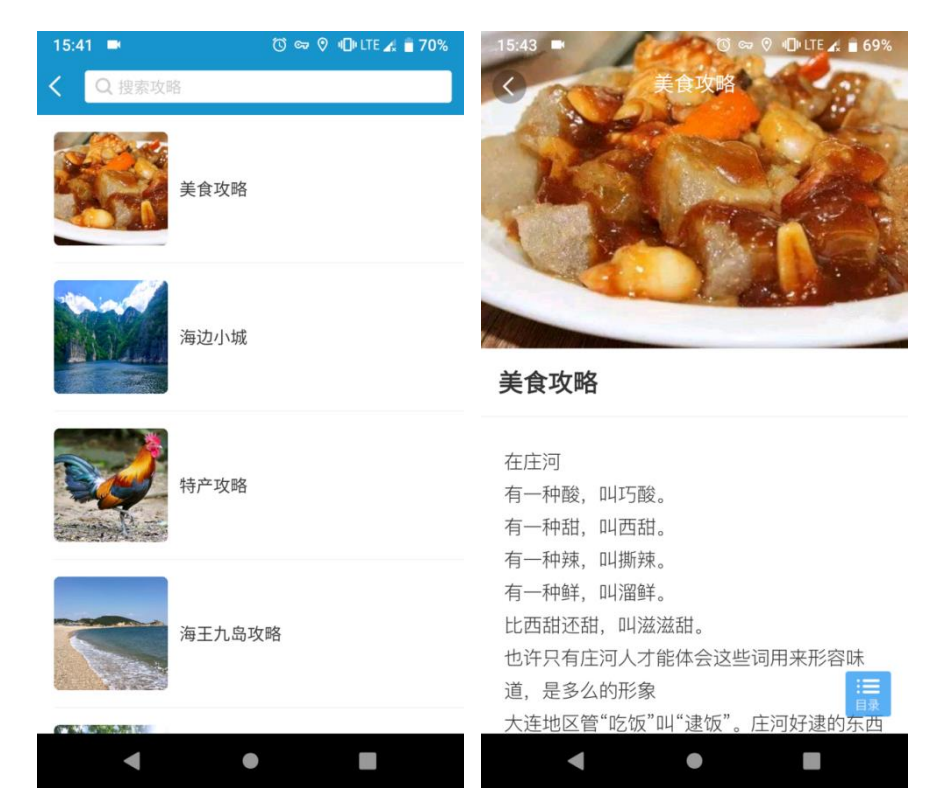

第5页,共26页

#### 第6页,共26页

#### 2.6 游记

点击首页的【游记】,进入他人撰写的游玩记录,点击任意游记,进入其详 细图文描述。

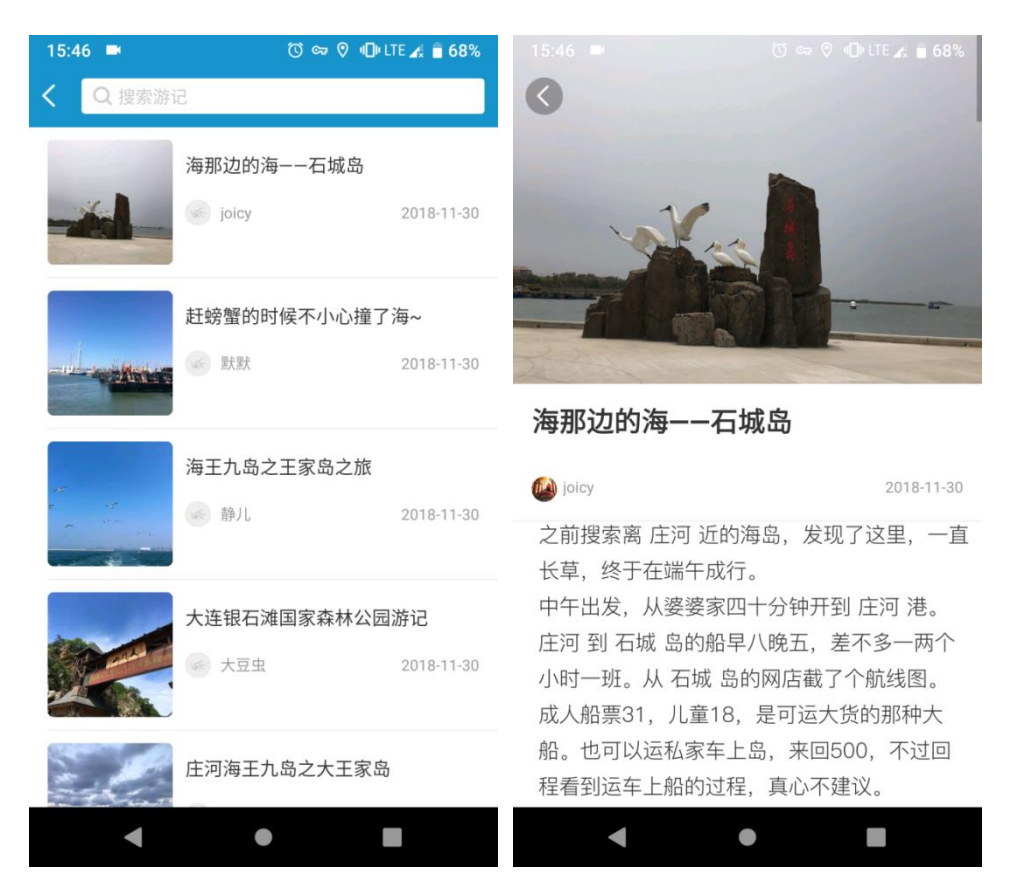

#### 2.7 门票

点击首页的【门票】,进入景点门票预订列表,点击任意景点,进入景点待预订页。在此可查看简单的景点推荐(点击进入详细景点描述)、地址、景区咨询电话、票型选择、游客评价。

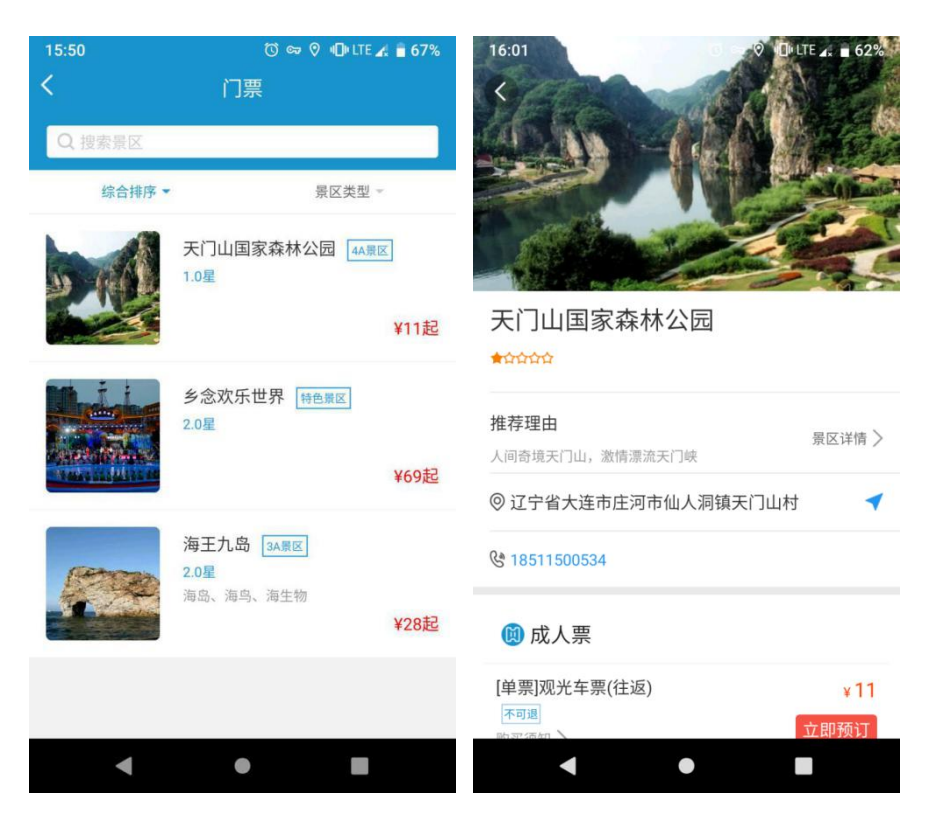

选择票型点击【立即预订】,即可进入订单信息填写,填写完毕点击【提交 订单】,再进行付款,即预订完毕。

| 16:21 🖬  | () es (    | 🤊 🕕 LTE 🛃 着 56% |
|----------|------------|-----------------|
| <        | 订单填写       |                 |
| [单票]观法   | 光车票(往返)    |                 |
| 游玩日期     |            | 2018-12-03 >    |
| 购买数量 量   | 曼多购买5张     | - 1 +           |
| 取票人信息    | 息          |                 |
| 取票人手机    | 请输入取票人手机号  |                 |
| 出行人信息    | 息          |                 |
| 姓名       | 请填写出行人姓名   |                 |
| 身份证号     | 请填写出行人身份证号 |                 |
|          |            |                 |
| 总额:¥0.01 |            | 提交订单            |
| •        | •          |                 |

点击首页的【酒店】,进入庄河预订列表,选择入住日期、离店日期,点击 【查找酒店】,进入当地酒店列表。

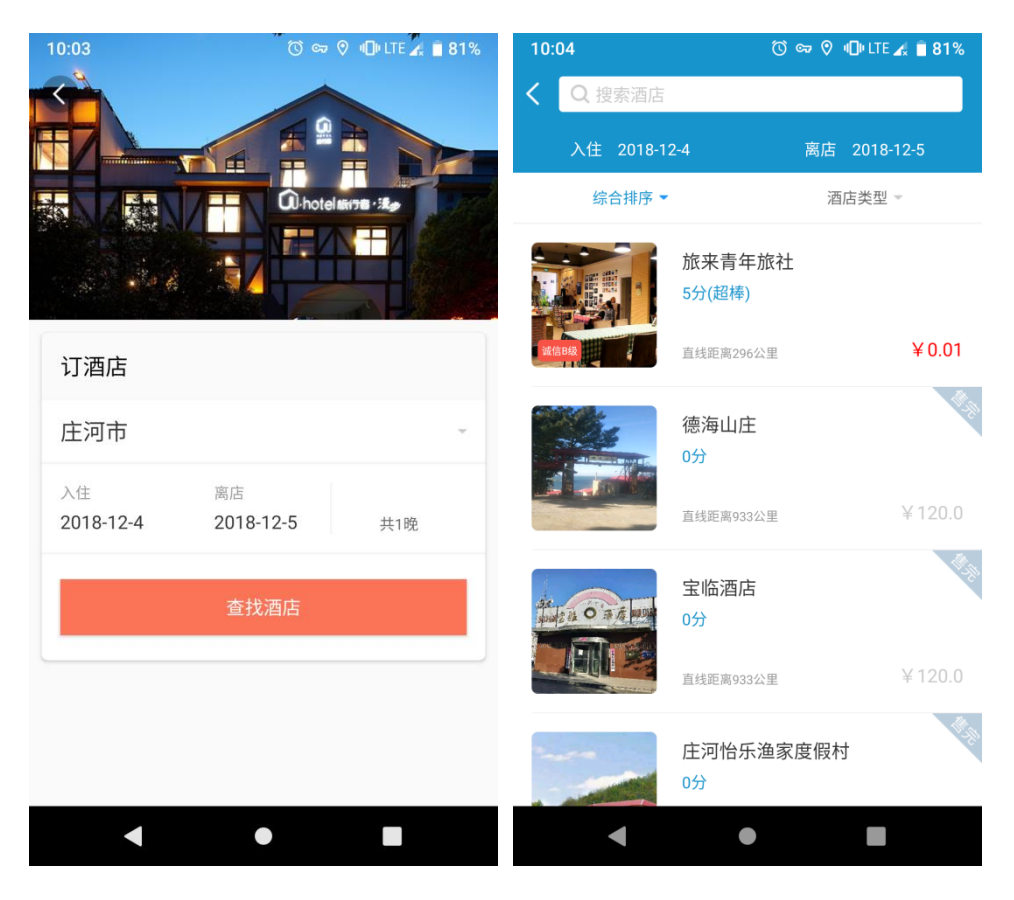

点击任意酒店,进入酒店详情页,可查看酒店图片、酒店简介(点击进入详 情)、地址(点击进入导航)、联系电话、房型预订、游客评价。也可在此页重 新选择入住/离店日期。选择房型点击【预订】,进入订单填写页,填写完毕后 提交订单,支付完毕后即预订成功。

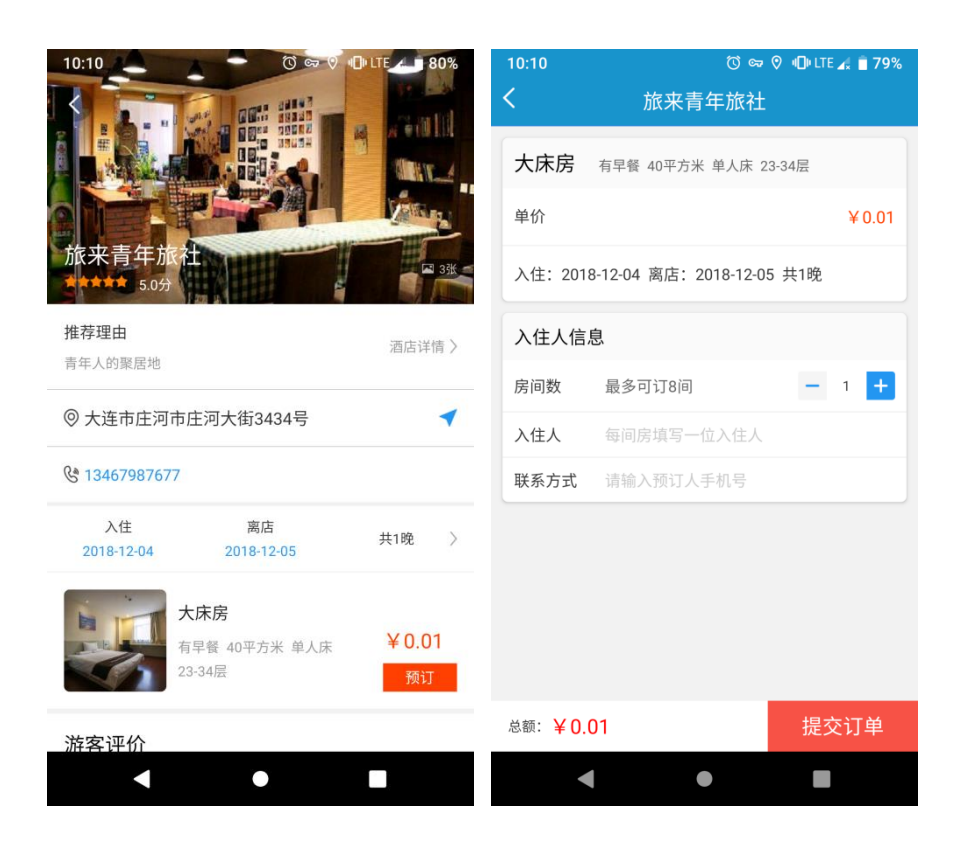

#### 2.9 农家乐

点击首页的【农家乐】,默认进入庄河农宿列表,点击【农餐】,即切换农 餐列表。

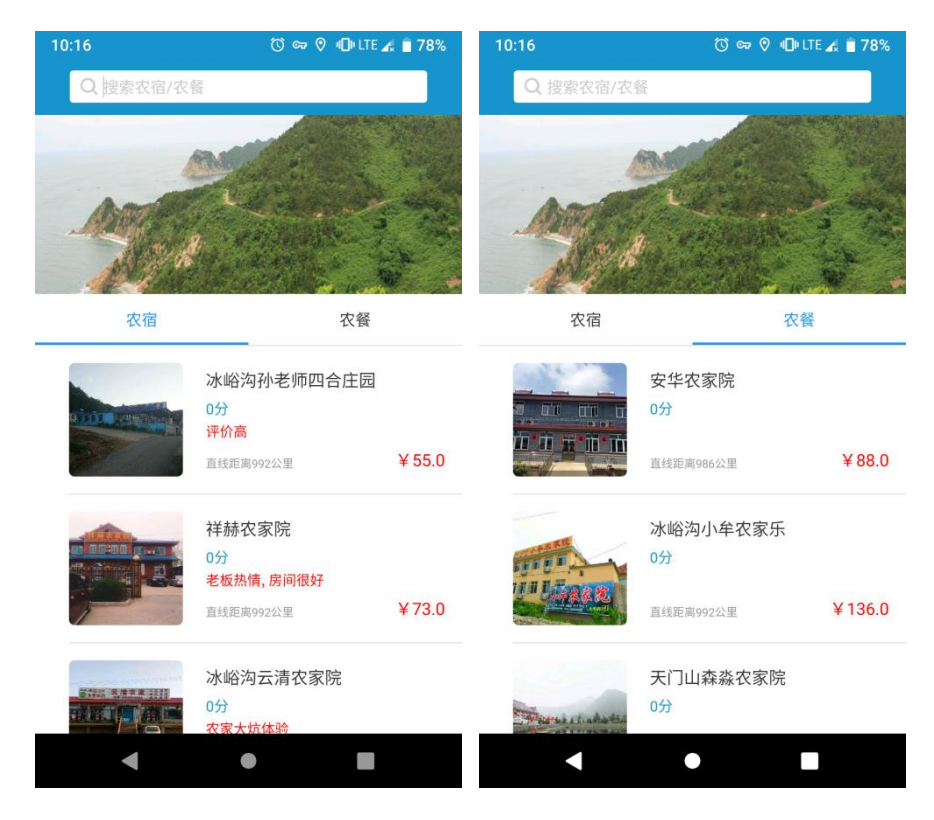

第10页,共26页

选择任一农宿/农餐,进入农宿/农餐详情页,可查看农宿/农餐图片、农宿/ 农餐简介(点击进入详情)、地址(点击进入导航)、联系电话、房型/套餐预 订、游客评价。选择入住/离店日期。选择房型/套餐点击【预订】,进入订单填 写页,填写完毕后提交订单,支付完毕后即预订成功。

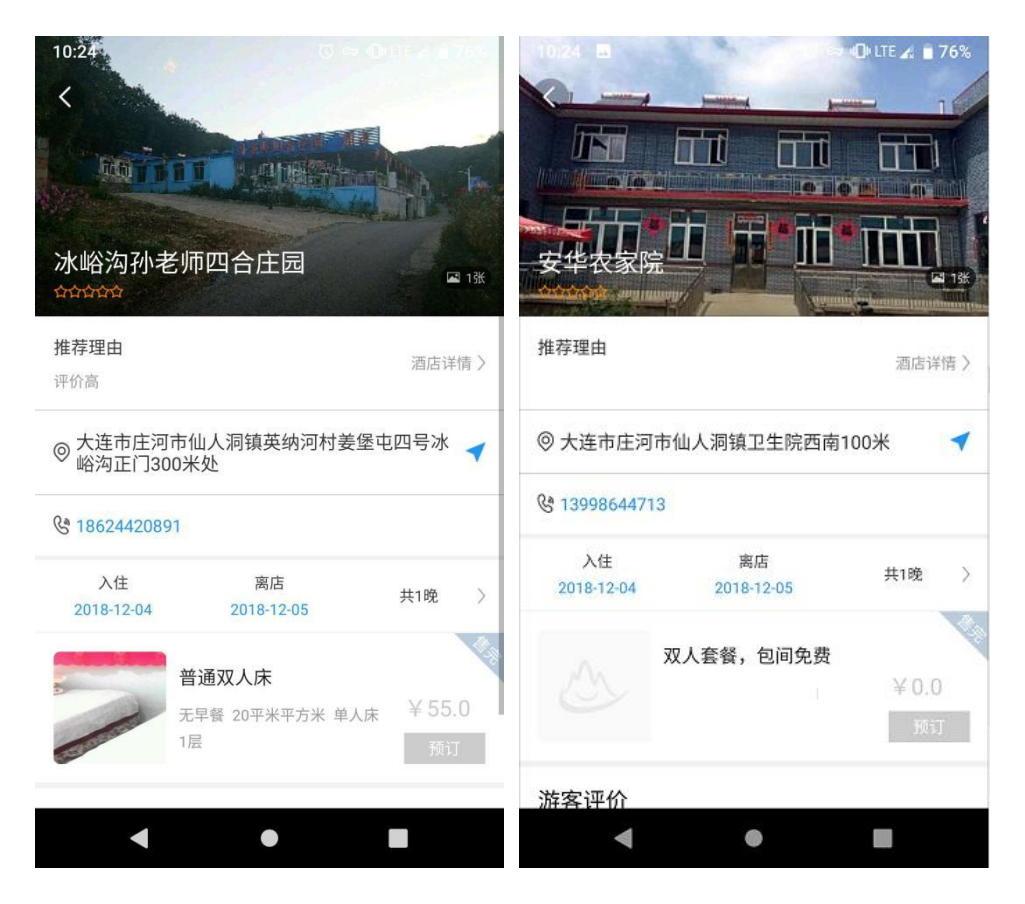

#### 2.10 渔家乐

点击首页的【渔家乐】,默认进入庄河渔宿列表,点击【渔餐】,即切换渔 餐列表。也可直接在顶部搜索框搜索渔宿/渔餐。选择任一渔宿/渔餐,进入渔宿 /渔餐详情页,可查看渔宿/渔餐图片、渔宿/渔餐简介(点击进入详情)、地址 (点击进入导航)、联系电话、房型/套餐预订、游客评价。

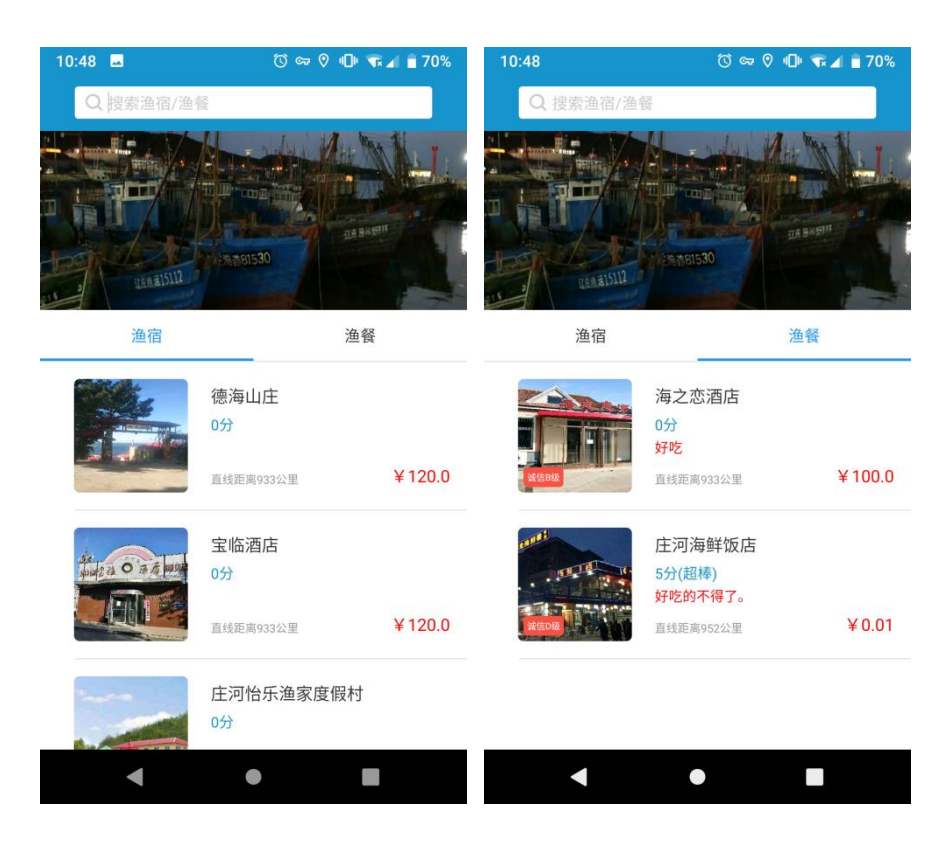

选择入住/离店日期。选择房型/套餐点击【预订】,进入订单填写页,填写 完毕后提交订单,支付完毕后即预订成功。

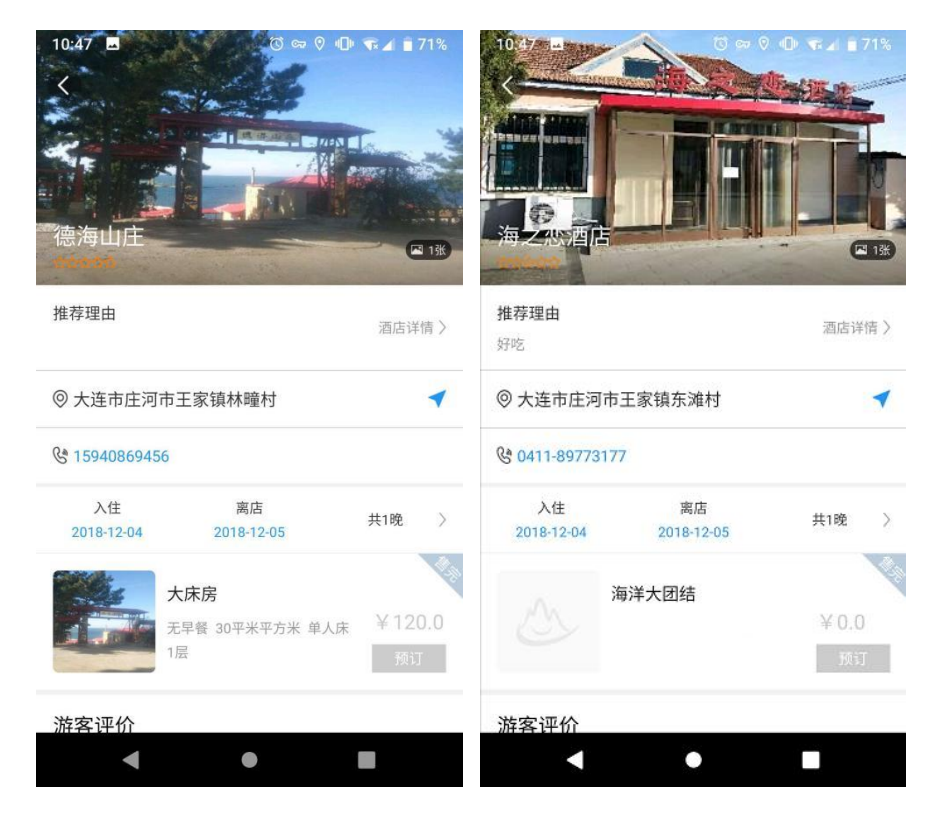

## 2.11 美食

点击首页的【美食】,进入庄河各色美食介绍。顶部搜索框可直接搜索美食。

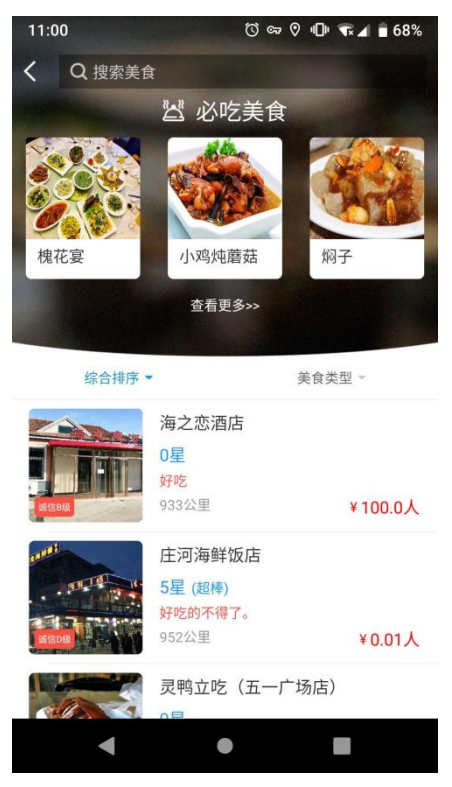

上部是3道必吃美食推荐,还能点击【查看更多】,发现全部的推荐美食列 表,点击任一美食又可查看详情介绍。

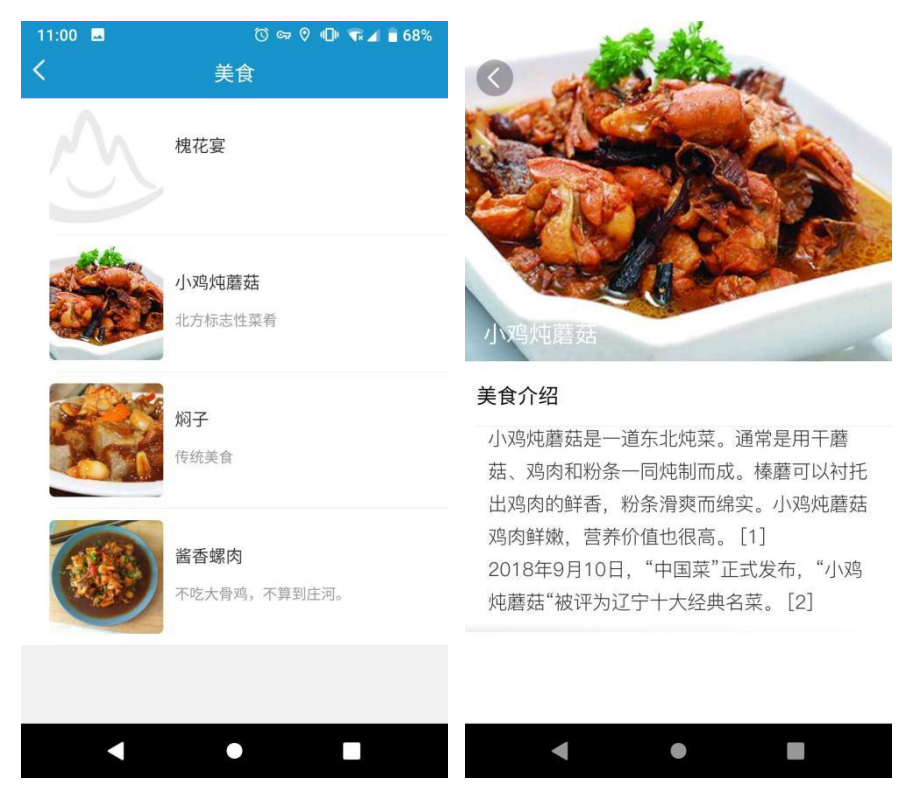

第13页,共26页

美食总览页下半部分是提供该美食的酒店推荐,可自行更改排序方式、筛选 美食类型。上滑可查看酒店,点击酒店可进入套餐预订页。可查看酒店图片、酒 店简介(点击进入详情)、地址(点击进入导航)、联系电话、套餐预订、游客 评价。也可在此页重新选择入住/离店日期。选择套餐点击【预订】,进入订单 填写页,填写完毕后提交订单,支付完毕后即预订成功。

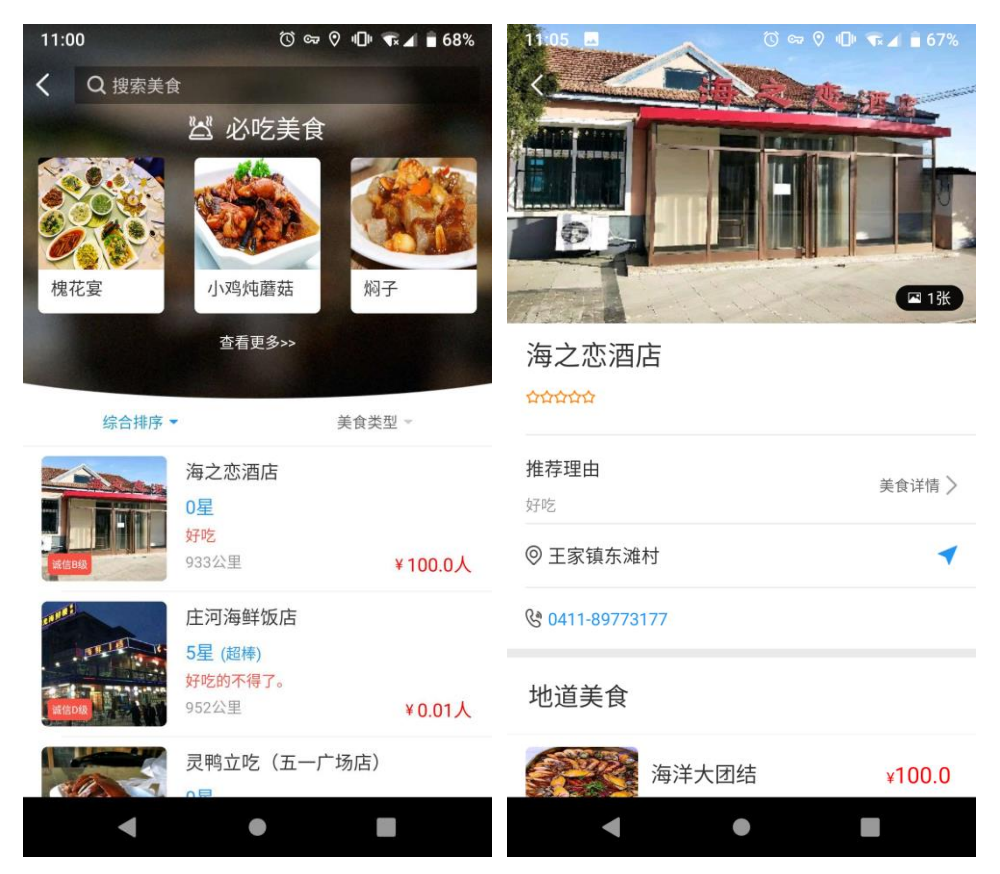

#### 2.12 跟团游

点击首页 8 个菜单下的向下按钮,打开折叠菜单,点击【跟团游】,进入庄 河跟团套餐推荐。顶部搜索框可直接搜索套餐。点击任一套餐可进入其预订页。 先查看游览线路介绍、行程安排、联系电话等,确定无误后点击【立即预订】, 填写订单后提交付款,即预订成功。

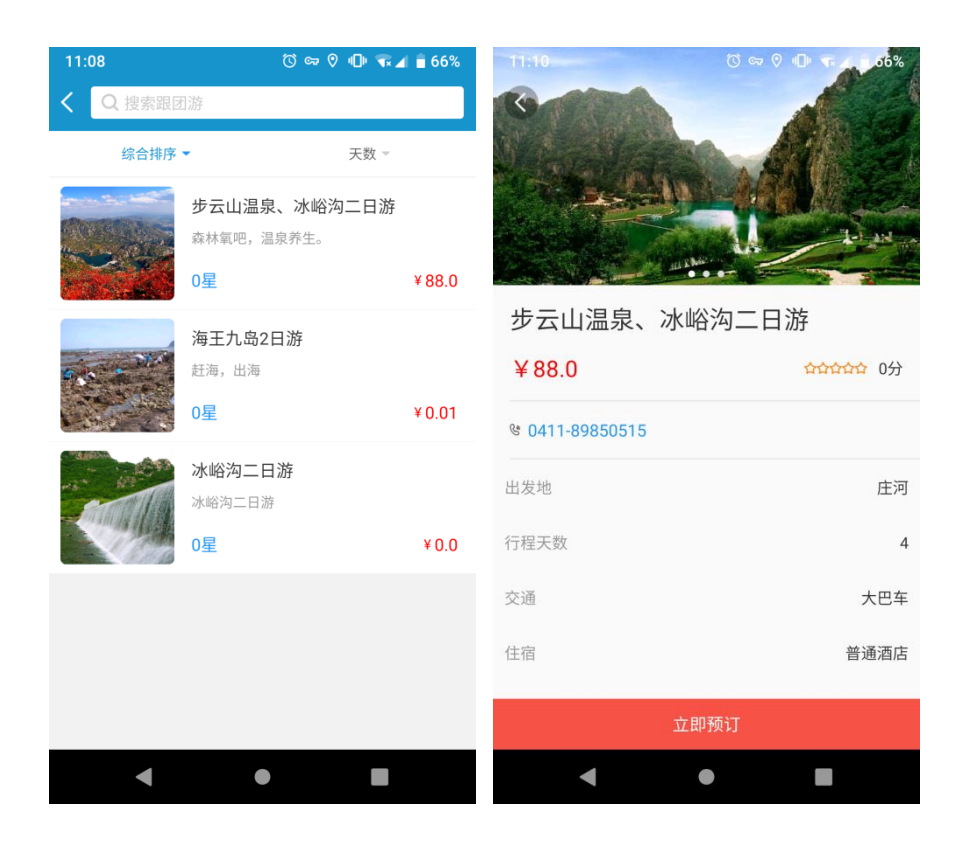

## 2.13 特产

点击首页 8 个菜单下的向下按钮,打开折叠菜单,点击【特产】,进入庄河 特产推荐。顶部搜索框可直接搜索特产。

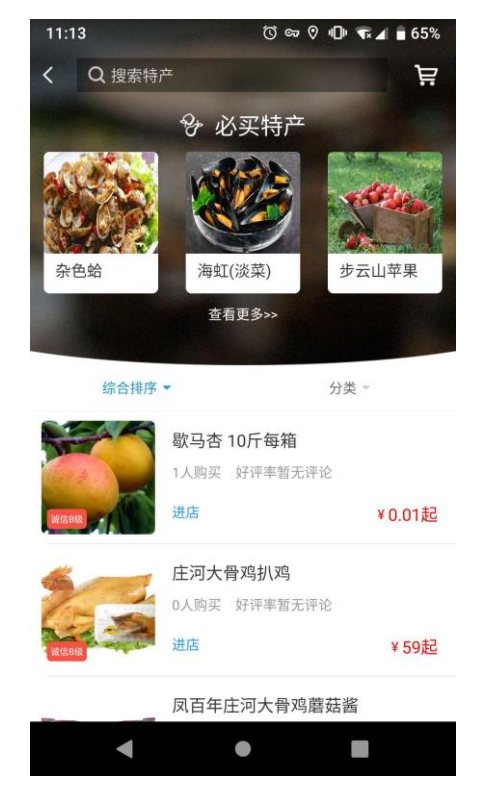

第15页,共26页

上部是3道必吃特产推荐,还能点击【查看更多】,发现全部的推荐特产列 表,点击任一特产又可查看详情介绍。

| 11:14 | 🗇 🖘 🖗 🕕 🐨 🖌 🛢 65% | 1114 🖂 🖉 🖓 🐨 🖓 🕕 🗤 🍙 65%                                                                      |
|-------|-------------------|-----------------------------------------------------------------------------------------------|
| <     | 特产                | Q RANDO LA                                                                                    |
|       | 杂色蛤               |                                                                                               |
|       | 海虹(淡菜)            | 余色蛤                                                                                           |
|       | 步云山苹果             | 庄河海水资源极其丰富,享有"东方蚬库"之美<br>誉,中国第一船规模性出口活杂色蛤就是从这<br>里装运发往日本的。"海日牌"杂色蛤达到了国<br>家有机食品和绿色食品标准。因其品质纯正 |
| 2M    | 庄河杂色蛤             | 味美肉鲜,深受外商青睐。2008年,国家授予                                                                        |
|       | 专供出口的金牌贝类         | 杂色蛤国家级标准示范区称号。<br>杂色蛤学名菲律宾蛤仔,是庄河市水产贝类中<br>的主导产品。杂色蛤高蛋白、低脂肪、营养丰                                |
|       | 庄河蓝莓              | 富、味道鲜美、是炸、炒、凉拌、做汤等菜肴<br>制作的理想佳品。庄河海洋贝类养殖场生产                                                   |
| •     | •                 |                                                                                               |

特产总览页下半部分是提供特产商品购买通道,可自行更改排序方式、筛选 特产类型。上滑可查看更多商品,点击商品可进入商品购买页。可查看商品图片、 商品简介、游客评价。选择规格点击【加入购物车】或【立即购买】,进入正常 购买流程,最后提交订单,支付完毕后即购买成功。

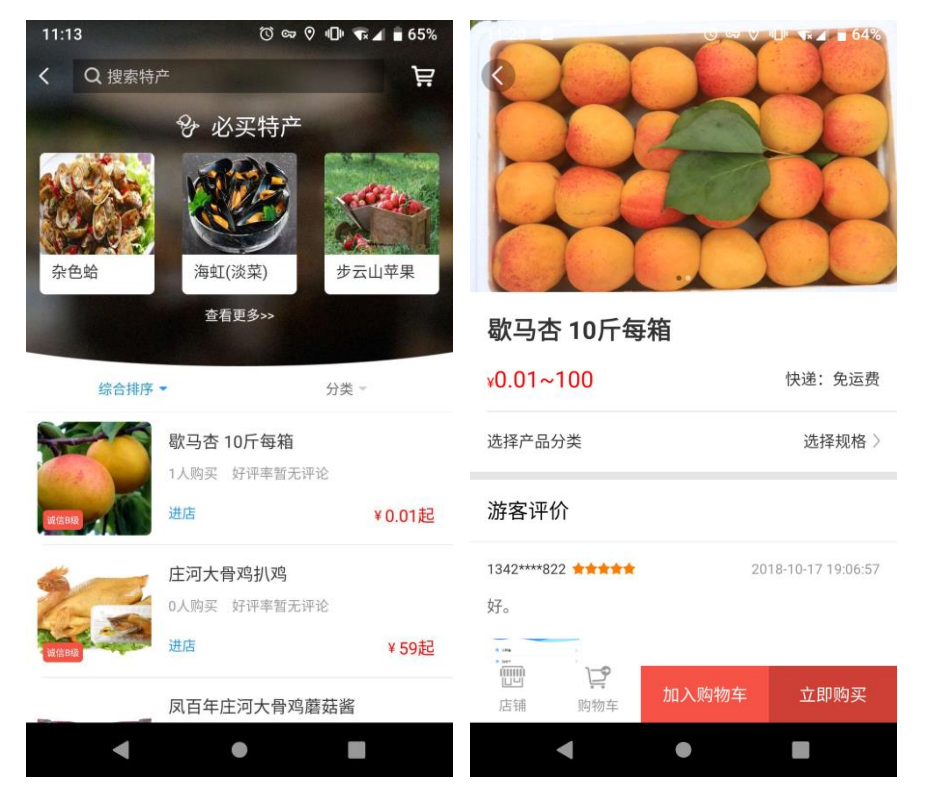

第16页,共26页

## 2.14 拍一拍

点击首页八个菜单下的向下按钮,打开折叠菜单,点击【拍一拍】,进入涂 鸦墙,这里用于游客自由上传照片,以及观看其他游客的照片展示。点击任一图 片,可查看该图片大图,并可对其点赞。

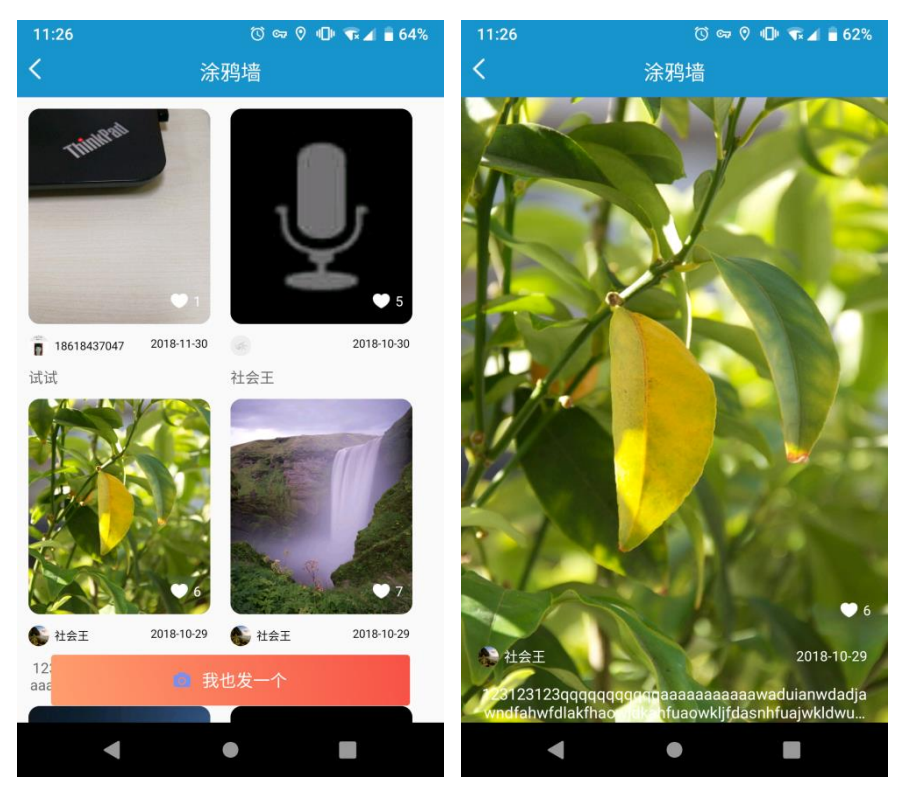

点击【我也发一个】,即可上传自己的照片,配上自己的文字。

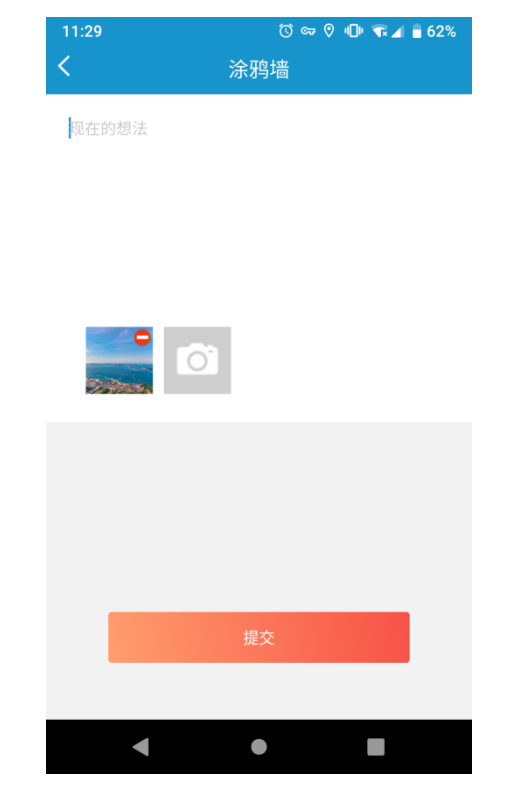

第17页,共26页

## 3 首页服务

#### 3.1 旅游地图

点击首页【旅游地图】,进入全市景区预览地图。并可点击底部图标,快速 进入定位自己、找厕所、景区导览、搜附近等服务。

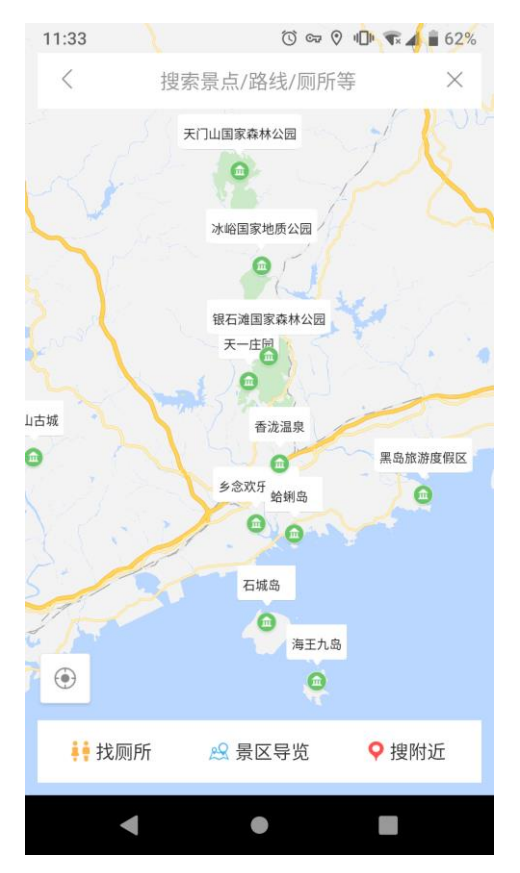

#### 3.2 找厕所

点击首页【找厕所】,可直接进入厕所地图。快速发现离自己最近的公共厕 所。

#### 3.3 语音讲解

点击首页【语音讲解】,可直接进入带有全市景区列表的地图。点击任一景 区,可进行详情阅读、风景导览、路线导航。

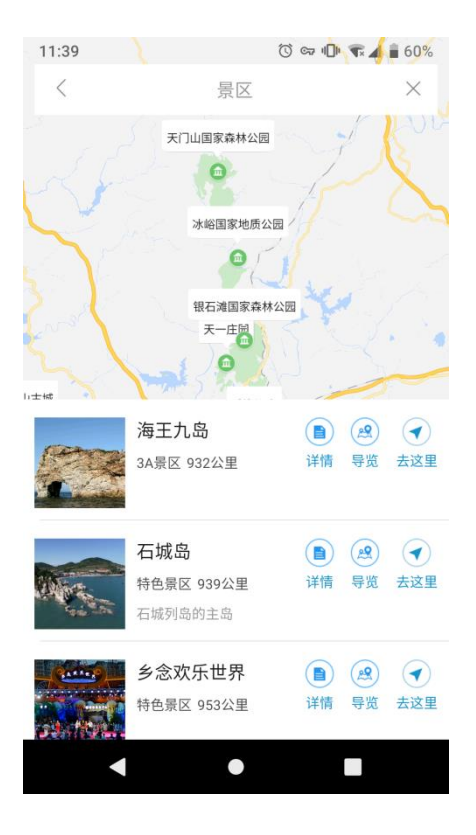

#### 3.4 停车场

点击首页【停车场】,可直接进入带有全市停车场列表的地图。点击任一停 车场,可进行路线导航。

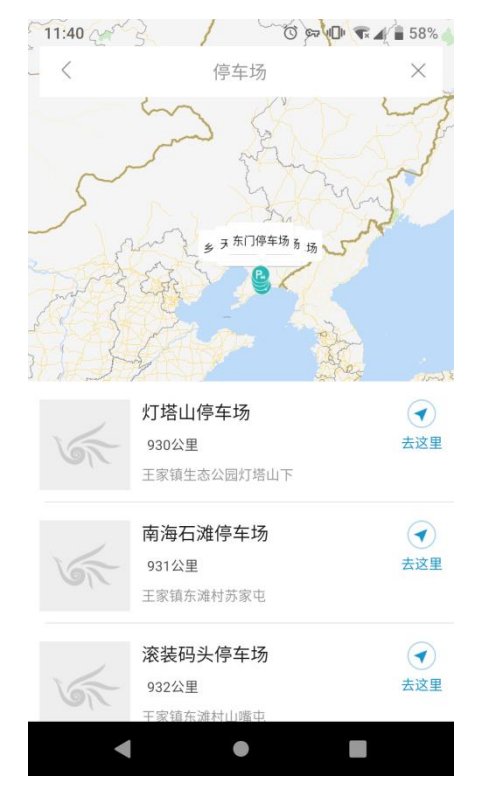

第19页,共26页

### 3.5 最佳拍摄位

点击首页【最佳拍摄位】,可直接进入带有全市最佳拍摄位列表的地图。点 击任一拍摄位,可进行路线导航。

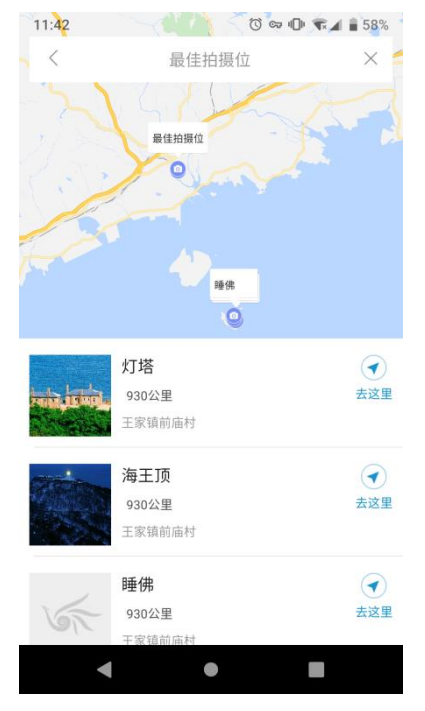

## 3.6 招商指南

上滑首页,发现【招商指南】菜单,可点击进入商家入驻说明页。

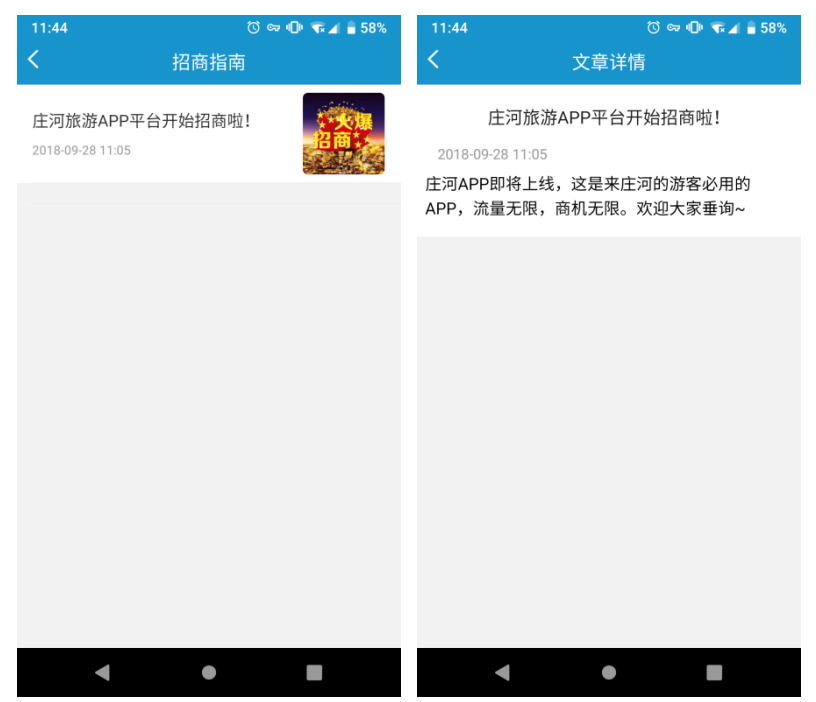

第20页,共26页

## 3.7 一键求助

上滑首页,发现【一键求助】菜单,可点击拨打求助电话。

#### 3.8 投诉

上滑首页,发现【投诉】菜单,可点击提交投诉信息。

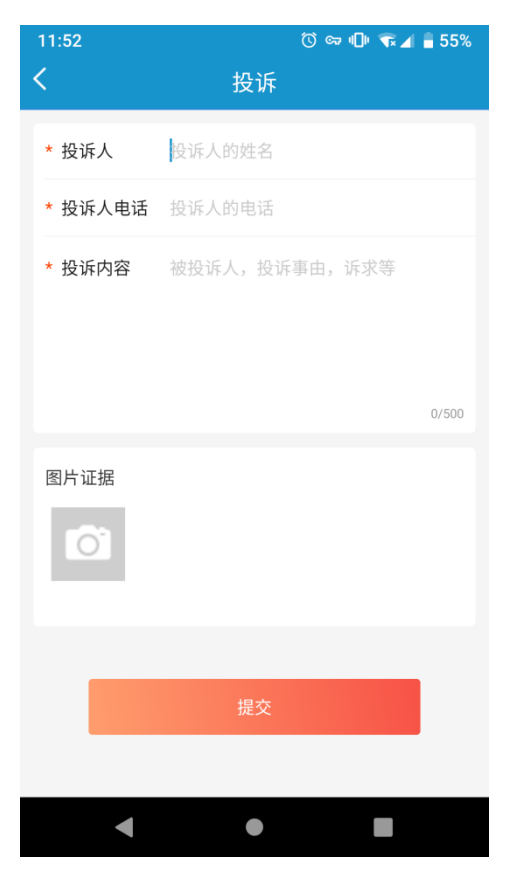

## 4 首页快捷入口

#### 4.1 推荐路线

上滑首页,发现【推荐路线】,可直接点击已展示路线查看详情,也可 点击【查看更多】,发现更多推荐路线。

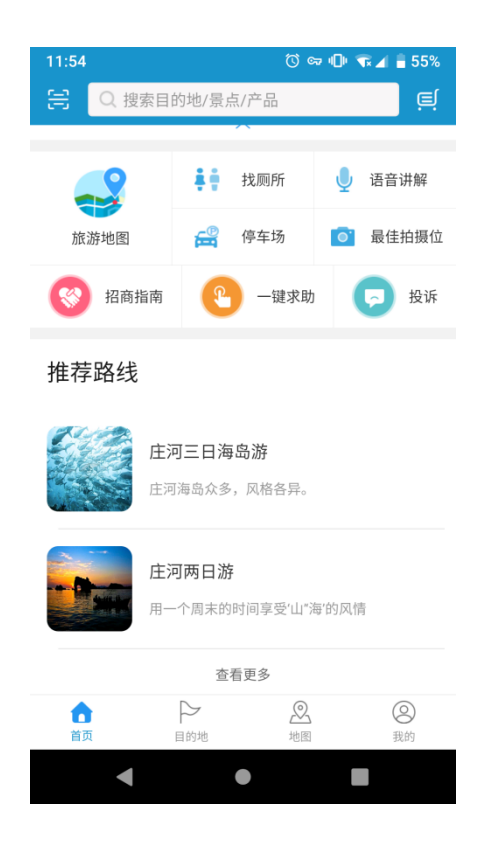

## 4.2 热门景区

上滑首页,发现【热门景区】,可直接点击已展示景区查看详情,也可 点击【查看更多】,发现更多热门景区。

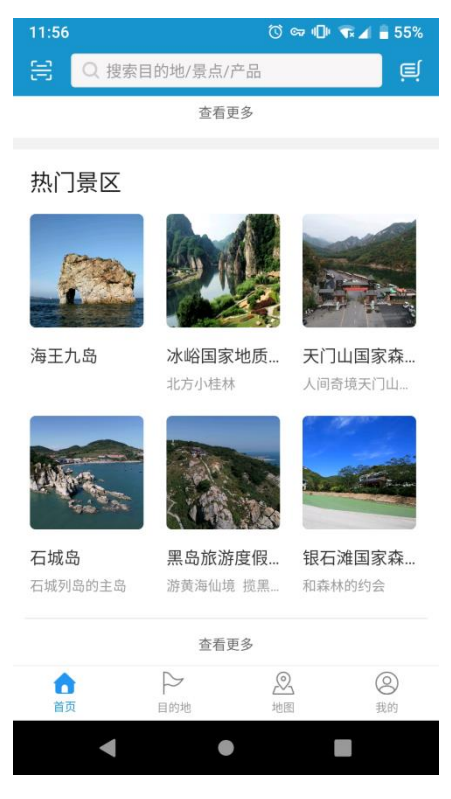

第22页,共26页

#### 4.3 特产推荐

上滑首页,发现【特产推荐】,可直接点击已展示特产查看详情,也可 点击【查看更多】,发现更多特产推荐。

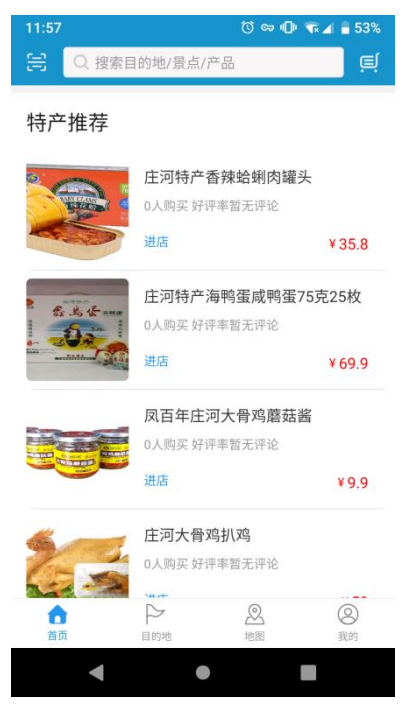

## 4.4 特色美食推荐

上滑首页,发现【特色美食推荐】,可直接点击已展示美食查看详情, 也可点击【查看更多】,发现更多特色美食。

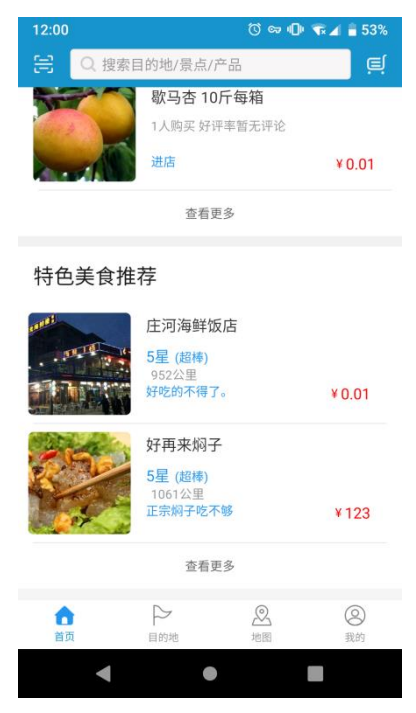

第23页,共26页

## 5 目的地

点击与【首页】平行的【目的地】菜单,进入景点选择列表。可以在顶部搜 索框中直接检索景点,也可以从下面的景点列表中点击自己感兴趣的景点,查看 图片、地址、联系电话、开发时间、最佳游览月份等信息。

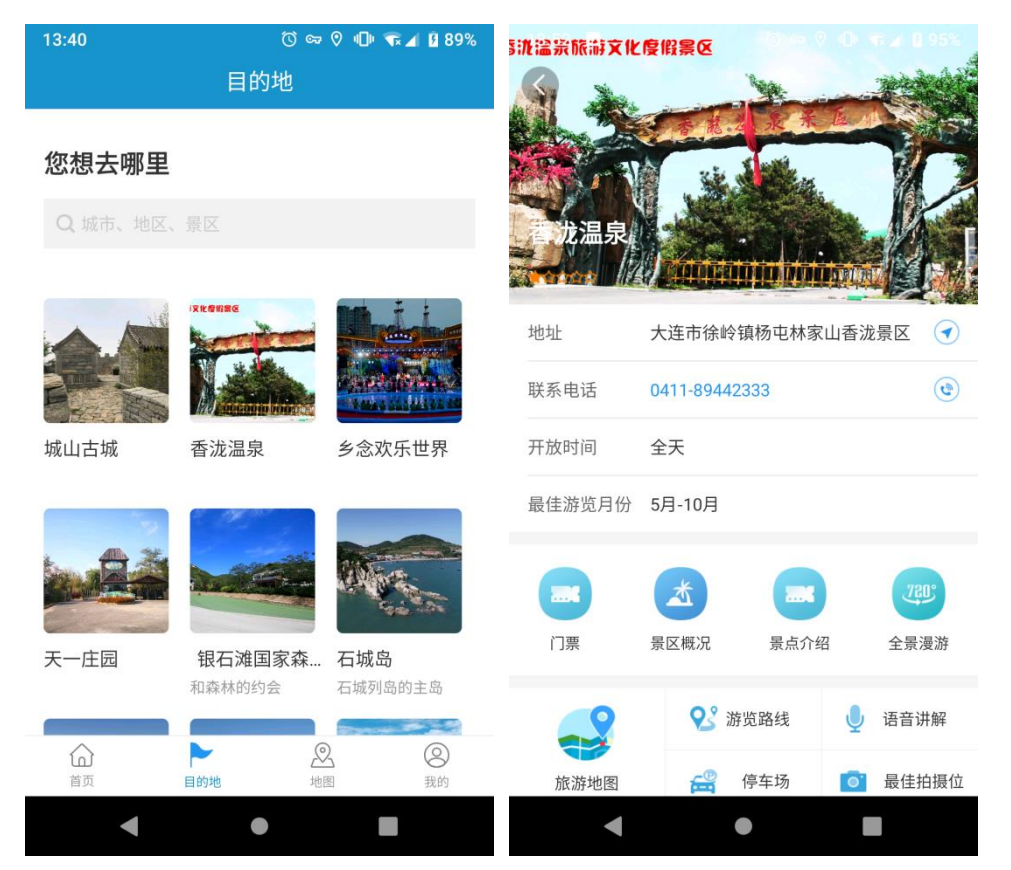

并且有与该景点相关的门票购买、景点概况、景点介绍、全景漫游等快捷入口,底部还有旅游地图、游览路线、语音讲解、停车场、最佳拍摄位等快捷服务。

### 6 地图

点击与【首页】平行的【地图】菜单,进入全市景区预览地图。可以在顶部 搜索框中直接搜索景区,并可点击底部图标,快速进入定位自己、找厕所、景区 导览、搜附近等服务。

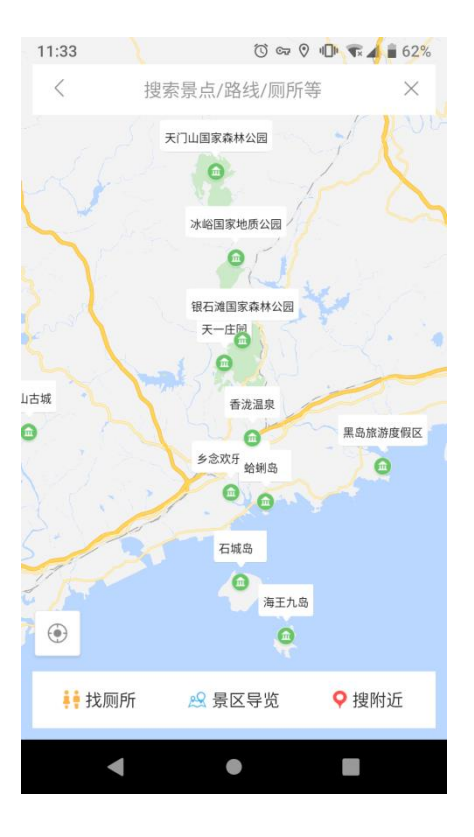

# 7 我的

点击与【首页】平行的【我的】菜单,进入系统菜单。

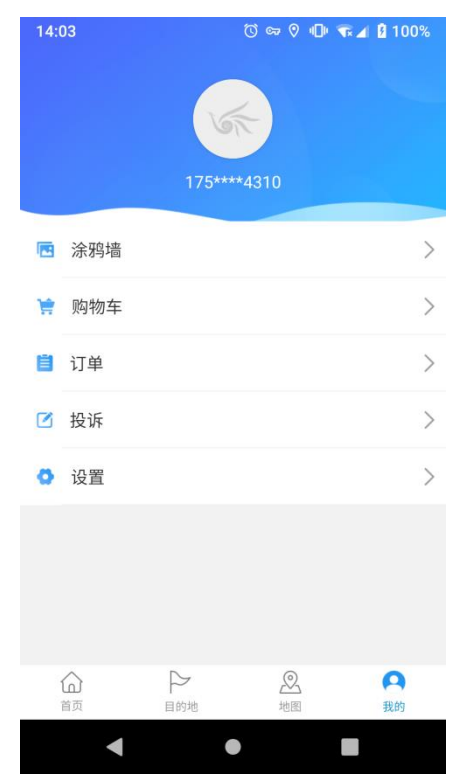

第25页,共26页

## 7.1 涂鸦墙

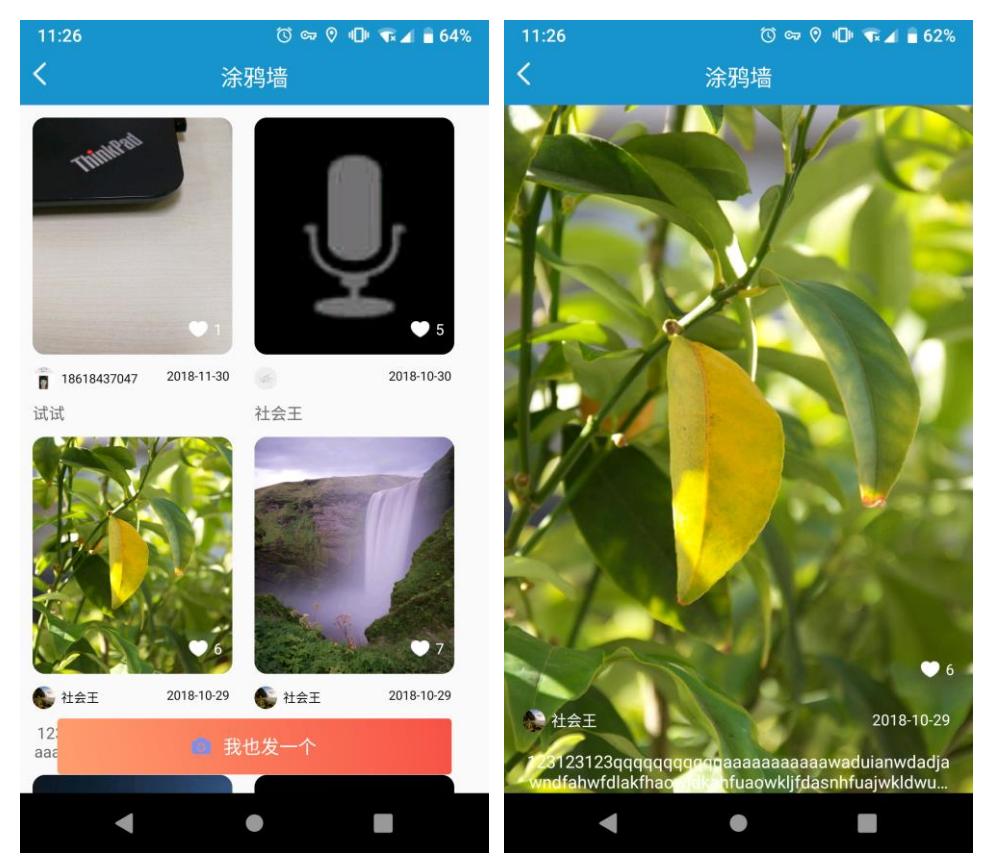

进入涂鸦墙,这里用于游客自由上传照片,以及观看其他游客的照片展示。 点击任一图片,可查看该图片大图,并可对其点赞。

点击【我也发一个】,即可上传自己的照片,配上自己的文字。

#### 7.2 购物车

在 app 中挑选的商品,可以在这里统一提交订单。

| 14:03      | Q a 0   | 100% 🗊 🐨 💵 |
|------------|---------|------------|
| <          | 购物车     |            |
| 🕏 庄河特产总    | 汇       |            |
|            | 850g    | ¥59.0      |
|            | 850g,   | - 1 +      |
|            | 85g*3罐  | ¥35.8      |
|            | 85g*3罐, | - 1 +      |
|            |         |            |
| 总额: ¥94.80 | (不含运费)  | 提交订单       |
| •          | •       |            |

## 7.3 订单

在本 app 中进行的订单,都会在此页显示,包括预订成功、预订失败、已退款。点击【详情】可查看订单详细信息。点击【退款】可仅查看退款订单。

| 14:09 |                                  | ๎() ⇔ () 🕕 🤇 | 🕅 🔟 100%                     |
|-------|----------------------------------|--------------|------------------------------|
| <     | 我的                               | 订单           |                              |
| 全     | 部                                | 退款           | 款                            |
| 📮 天门山 | 国家森林公园                           |              | 预定失败                         |
|       | <b>[单票]观光车票</b><br>2018-12-07使用  | 『(往返)        | <b>¥0.01</b><br>x1<br>共¥0.01 |
|       |                                  | 详情           | 删除                           |
| 🔤 天门山 | 国家森林公园                           |              | 预定失败                         |
|       | <b>[单票]观光车</b> 雾<br>2018-12-07使用 | 『(往返)        | <b>¥0.01</b><br>×1<br>共¥0.01 |
|       |                                  | 详情           | 删除                           |
|       |                                  |              |                              |
| •     | •                                | ) [          |                              |

第27页,共26页

#### 7.4 投诉

点击【投诉】,是进入【我的投诉】页面,查看用户本人已经投诉的记录, 以及查看针对改投诉收到的回复。

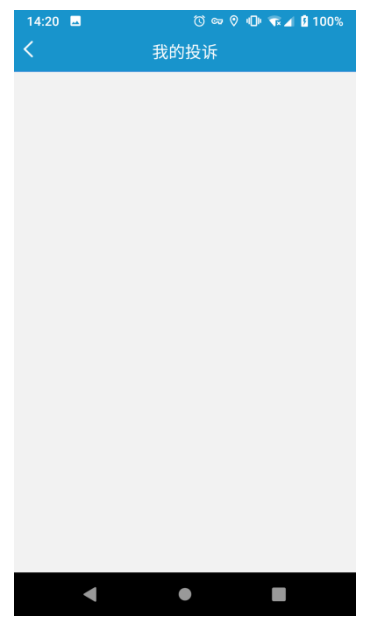

#### 7.4 设置

进入【我的】-【设置】,可以进行修改头像、进入关于 app(查看 app 版本及检测更新)、清理 app 缓存、退出登录的操作。

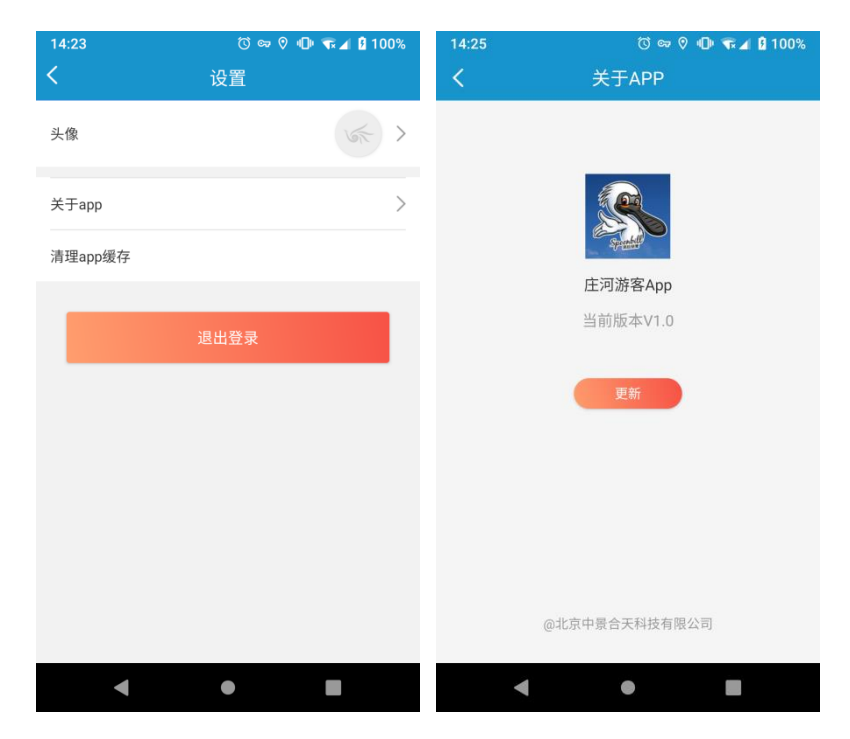

第28页,共26页